## Changing the Batch Delivery

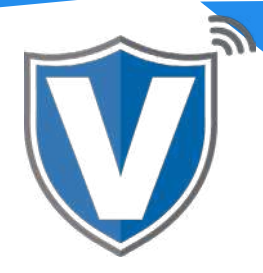

## Step 1

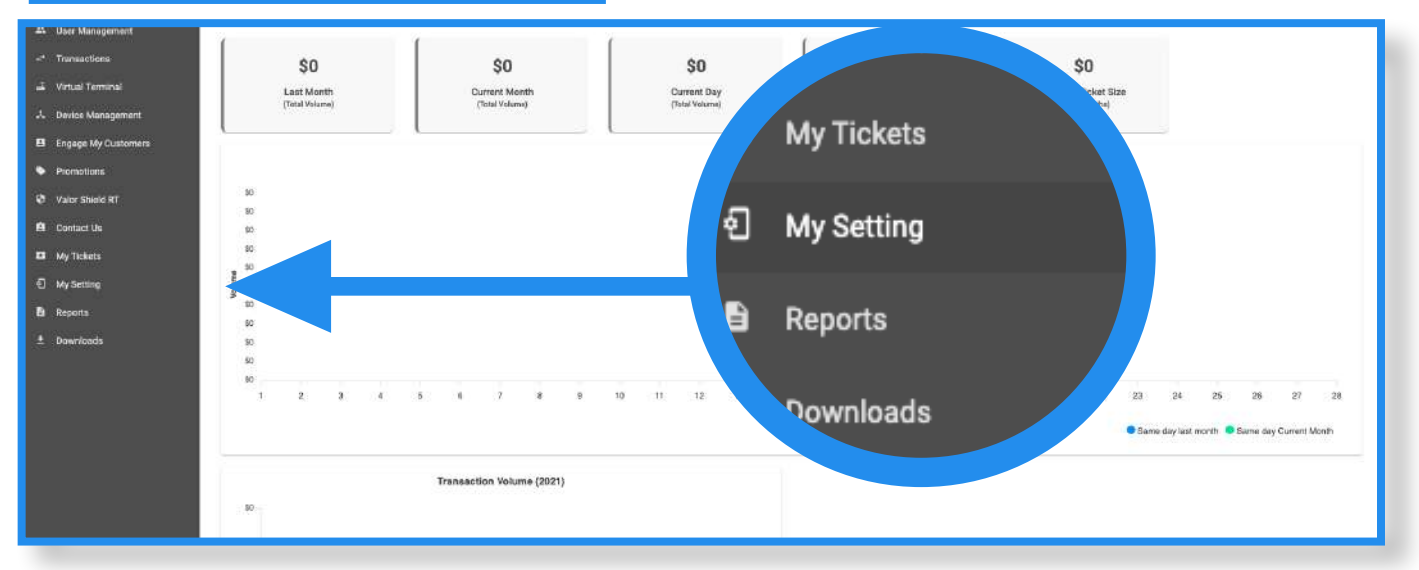

Select My Setting in the sidebar menu.

## Step 2

| 0                                   |   |  |  |  |
|-------------------------------------|---|--|--|--|
| Merchant copy via email *           |   |  |  |  |
| SEND                                | ~ |  |  |  |
| 0                                   |   |  |  |  |
| Settlement Report Delivery option * |   |  |  |  |
| Both                                | ~ |  |  |  |
|                                     |   |  |  |  |

Here you will see your Merchant Settings. There are two options:

- **Merchant copy via email**: Receipts for all transactions can be emailed to the email address entered in the Merchant build - there are two options, SEND and DON'T SEND.

- **Settlement Report Delivery Option**: Gives options to have the settlement reports emailed to the email address used for the merchant build, printed on the devices, or both.

Once necessary changes are made, select **Save**.

\* Please note that a download is NOT required on the device.

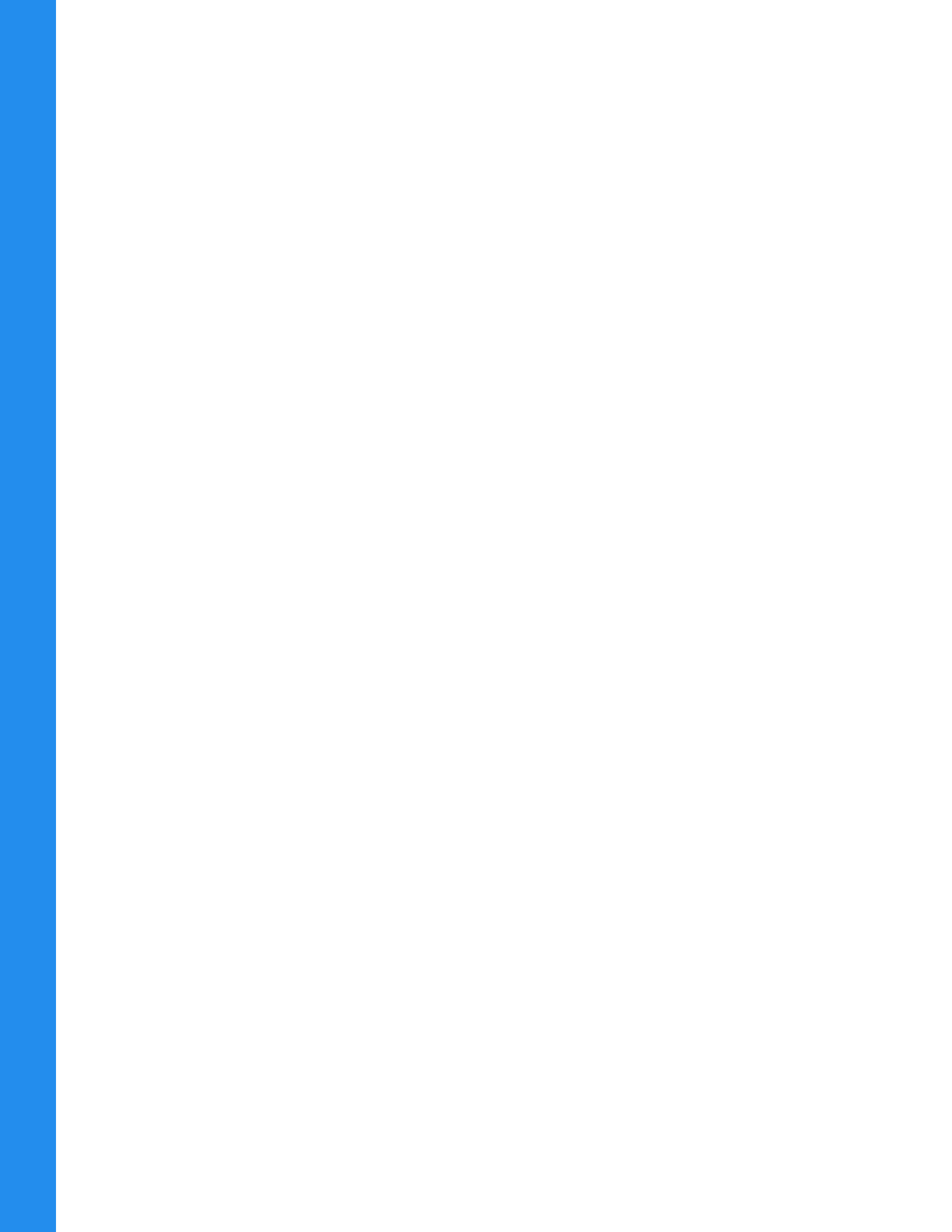